## Configuring WindSRV (KEPServerEX5) OPC Server Software

Serial Communication with IDEC MicroSmart Pentra PLCs

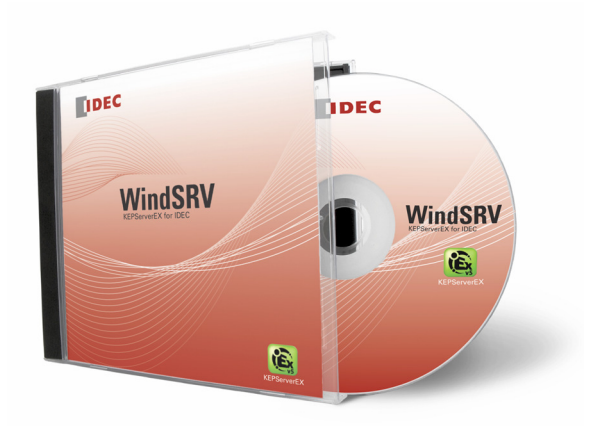

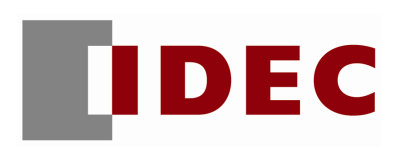

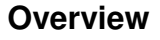

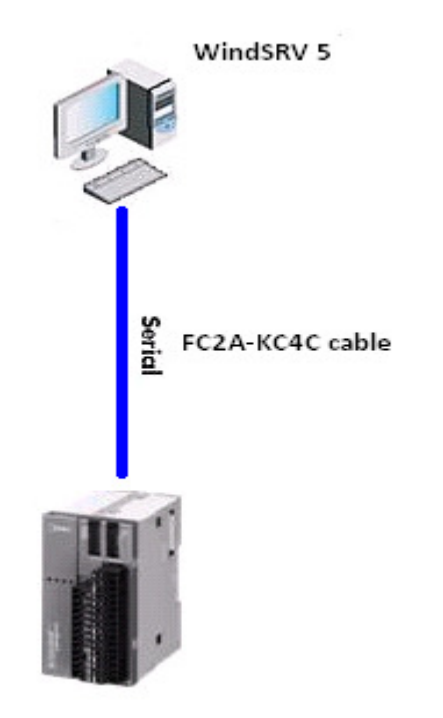

Fig. 1: Serial connections

The purpose of this document is to give step-by-step instructions on how to configure WindSRV (aka KEPServerEX) for Serial communications.

## Parts Used

- FC5A MicroSmart Pentra CPU
- FC2A-KC4C cable for serial connections
- 1. Launch KEPServerEX 5
- 2. Click *File*  $\rightarrow$  *New*

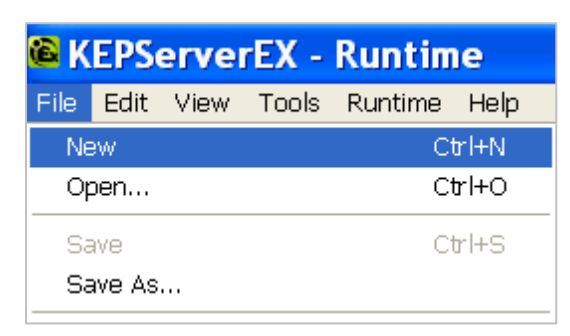

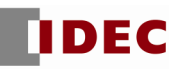

3. Click Click to add a channel.

| 🌀 K  | EPS  | erve | rEX - | Rur | ntim | ie   |     |
|------|------|------|-------|-----|------|------|-----|
| File | Edit | View | Tools | Run | time | Help |     |
|      | 2    | 3 🛃  | S (   | 1   | i 🖄  |      | 12) |
|      |      |      |       |     |      |      |     |
|      |      |      |       |     |      |      |     |
|      |      |      |       |     |      |      |     |

- 4. The New Channel Identification dialog box will appear.
- 5. Under Channel name, assign a name for your project. For the purpose of this example, we'll use IDEC as the channel name. Click *Next*.

| New Channel - Ide | ntification                                                                                                    | ×  |
|-------------------|----------------------------------------------------------------------------------------------------|----|
|                   | A channel name can be from 1 to 256<br>characters in length.<br>Names can not contain periods, double<br>quotations or start with an underscore.<br>Channel name:<br>IDEC |    |
|                   | < <u>B</u> ack <u>N</u> ext > Cancel He                                                                                                    | lp |

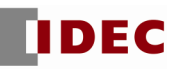

6. Select *Idec Serial* under Device driver. Click Next.

| New Channel - De | vice Driver 🛛 🔀                                                                                                    |  |
|------------------|----------------------------------------------------------------------------------------------------|--|
|                  | Select the device driver you want to assign to<br>the channel.<br>The drop-down list below contains the names of<br>all the drivers that are installed on your system.<br>Device driver:<br>Idec Serial |  |
|                  | < <u>B</u> ack <u>N</u> ext> Cancel Help                                                                                                    |  |

7. Under New Channel – Communications, make sure the serial settings match the MicroSmart Pentra settings. Since the MicroSmart Pentra default settings are 9600, 7, Even, 1, None, we'll use these parameters. Click *Next*.

ID = Available COM port on your PC Baud rate = 9600 Data bits = 7 Parity = Even Stops bits = 1 Flow control = None

| New Channel - ( | Communications                                                                                                    |      |
|-----------------|----------------------------------------------------------------------------------------------------|------|
|                 | ID:       COM 4         Bgud rate:       9600         Data bits:       7         Data bits:       7         Barity:       Even         Stop bits:       • 1       • 2         Elow control:       None       ▼         Use modem       ✓ Beport comm. errors         Use Ethernet encapsulation |      |
|                 | < <u>B</u> ack <u>N</u> ext> Cancel                                                                                                    | Help |

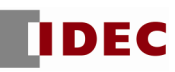

- 8. New Channel when Write Optimizations dialog box appears, click Next.
- 9. New Channel when Summary dialog box appears, click *Finish*.

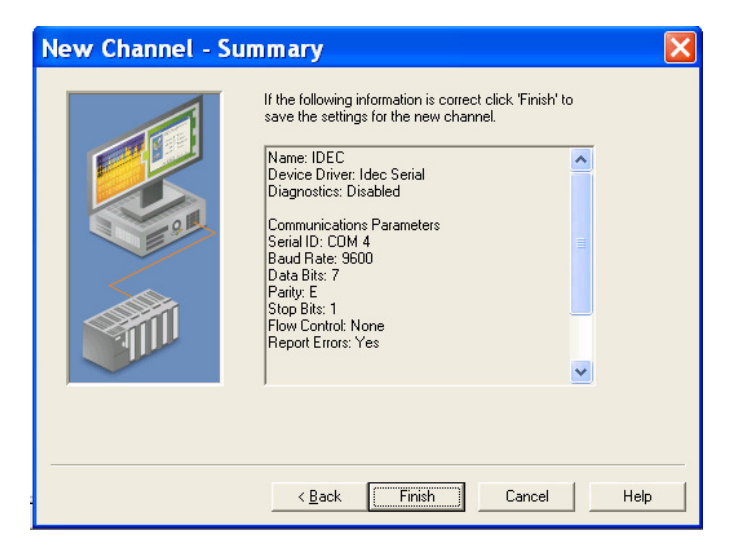

10. Click *Click to Add a Device*.

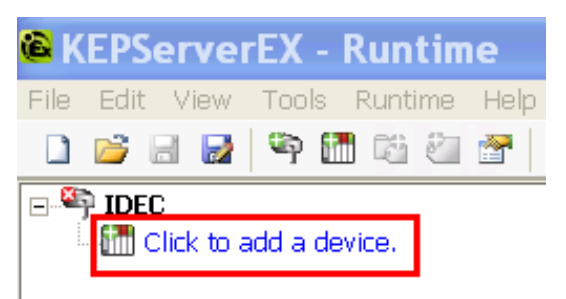

11. Under New Device – Name assign a device name for your project. For the purpose of this example, we'll use PENTRA as the device name. Click *Next*.

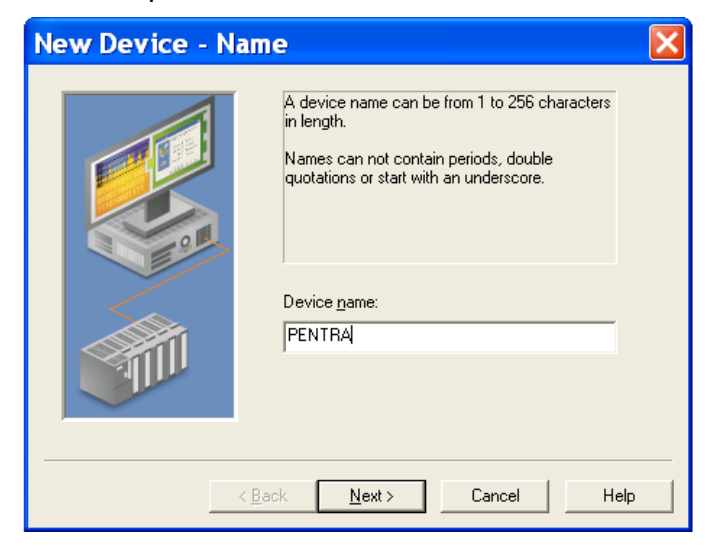

12. Under New Device – Device Model, select MicroSmart.

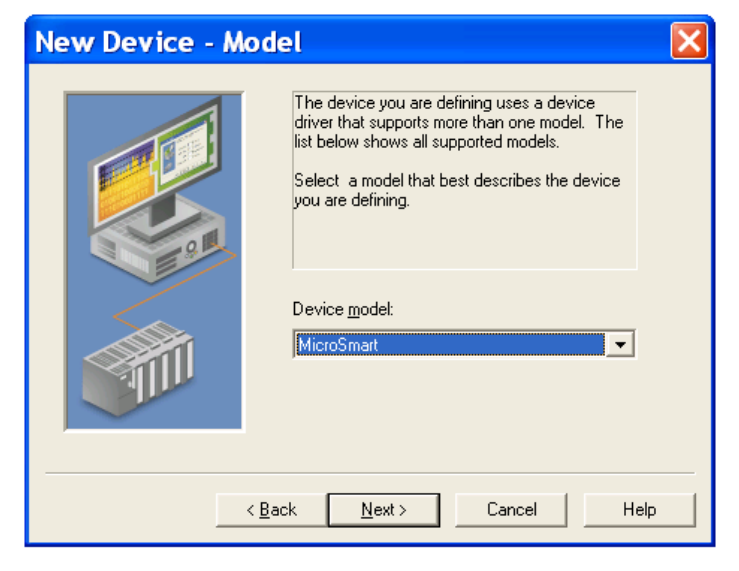

- 13. New Device ID dialog box appears, click Next.
- 14. New Device Timing dialog box appears, click Next.
- 15. New Device Auto Demotion dialog box appears, click Next.
- 16. New Device Database Creation dialog box appears, click Next.
- 17. New Device Tag Import Setting dialog box appears, click Next.
- 18. New Device Summary dialog box appears, click *Finish*.

| New Device - Su | ımmary                                                                                                    | ×   |
|-----------------|----------------------------------------------------------------------------------------------------|-----|
|                 | If the following settings are correct click 'Finish' to be<br>using the new device.                             | jin |
|                 | Name: PENTRA<br>Model: MicroSmart<br>ID: 0 (Decimal)                                                            | ^   |
| 91              | Request Timeout: 1000 ms<br>Fail after 3 attempts                                                               |     |
|                 | Auto-Demotion: Disabled<br>Tag database startup: Do not generate on startup                                     |     |
|                 | Tag database action: Delete on create<br>Create tags in: PENTRA<br>Allow automatically generated subgroups: Yes | ~   |
|                 |                                                                                                    |     |
|                 | < Back Finish Cancel Help                                                                                       |     |

## 19. Click *Click to add a static tag.*

| KEPServerEX - Con         | figuration [Untitled *]                                     |
|---------------------------|-------------------------------------------------------------|
| File Edit View Tools Runt | time Help                                                   |
| 🗋 💕 🗟 🛃 🗳 🛅 🔯             | j 🚰 🚰 🔄 🎽 🗈 🛍 🗙 🛄                                           |
| 🖃 🖣 IDEC                  | Tag Name 🛛 🗠 Address 🛛 Data Type 🛛 🖇                        |
| PENTRA                    | Click to add a static tag. Tags are not required, but are l |
|                           |                                                             |
|                           |                                                             |
|                           |                                                             |

- 20. When the Tag Properties dialog box appears, enter the PLC Address you want to monitor. For the purpose of this example, we will monitor output Q0.
  - Enter Q0 into the Name and Address fields (see ① below)
  - Click the check mark button (see <sup>2</sup> below)
  - Click Apply

| Tag Properties 🛛 🔀                                                                                                    |
|----------------------------------------------------------------------------------------------------|
| General Scaling                                                                                                    |
| Identification                                                                                                    |
| Name: QO                                                                                                    |
| Addr <u>e</u> ss: Q0 1 2 2                                                                                                    |
| Description:                                                                                                    |
| Data properties                                                                                                    |
| Data type: Boolean 🗸                                                                                                    |
| Client access: Read/Write                                                                                                    |
| Scan rate: 100 📩 milliseconds                                                                                                    |
| Note: The scan rate is only used for client applications that do not specify a rate when referencing this tag (e.g., non-OPC clients) |
| OK Cancel Apply Help                                                                                                    |

21. Click OK.

22. Click OPC Quick Client icon.

| 🖀 KEPServerEX - Run        | time [C:\Documents | and Settings\o |
|----------------------------|--------------------|----------------|
| File Edit View Tools Runti | me Help            |                |
| 🗋 📂 🗟 🛃 🦃 🛅 🖄              | 2 m 9 %  6 %       | ac             |
| ⊡ 🖣 IDEC                   | Tag Name 🔷         | Address Data T |
| PENTRA                     | 200 CO             | Q0 Boolear     |

23.OPC Quick Client window appears, select *IDEC.PENTRA*. You have successfully established connections between WindSRV and the IDEC PLC if the Quality is showing "Good."

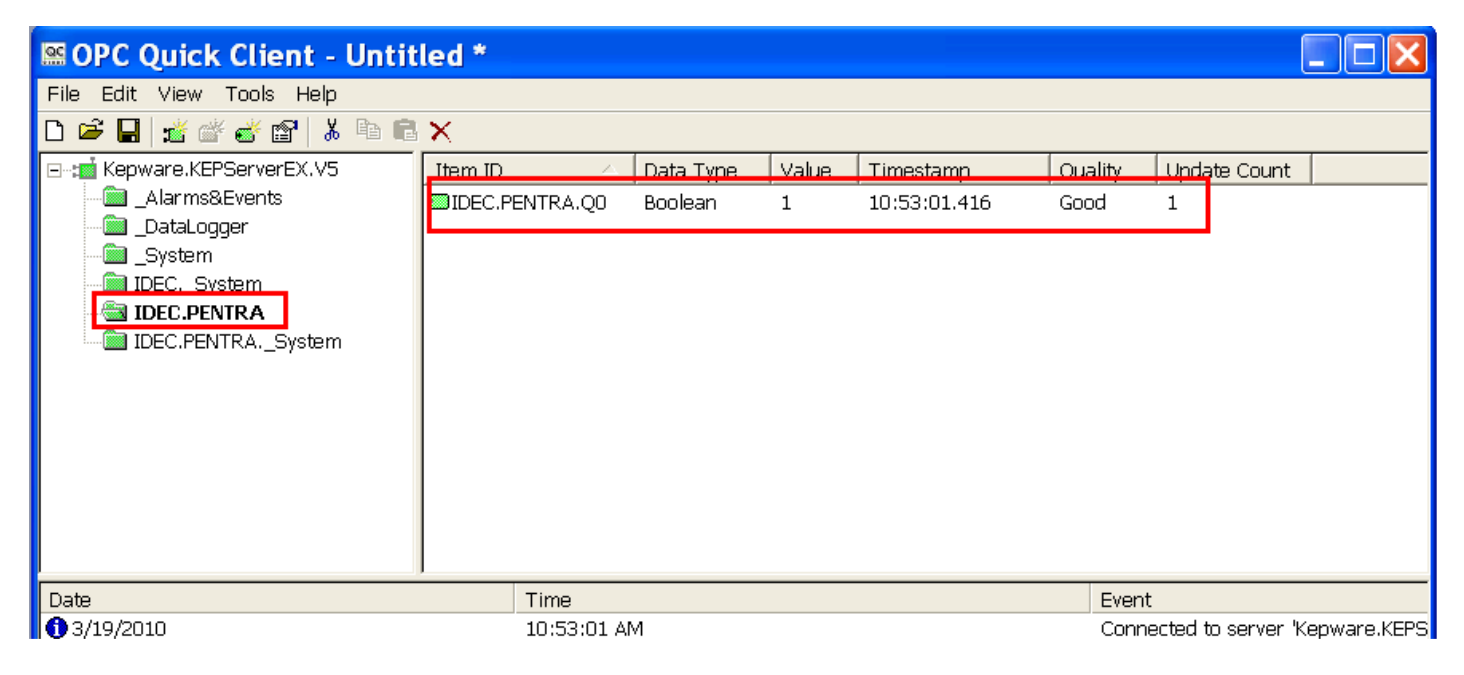

24. Launch Microsoft Excel.

25. Type the following command into one of the cells in Excel:

=kepdde|\_ddedata!IDEC.PENTRA.Q0 (Note: where IDEC = Channel name, PENTRA = Device name and Q0 = PLC Address)

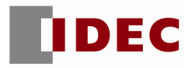

- 26. If Excel is NOT communicating with the connected PLC, please check the following settings:
  - Make sure *Enable DDE connections to the server* is checked.
    - 1. Click File → Project Properties
    - 2. Under DDE tab, check Enable DDE connections to the server. Click OK.

| Project Properties                                                                          |                                                |
|---------------------------------------------------------------------------------------------|------------------------------------------------|
| Identification OPC DA Settings OPC DA Compliance                                            | DDE OPCUA OPCAE                                |
| General<br>C Enable DDE connections to the server<br>Enable Net DDE<br>Service name: kepdde | Formats<br>Advanced DDE<br>XL Table<br>CF_TEXT |
| Timing                                                                                      |                                                |

- Make sure Runtime Process is set to Interactive.
  - On system tray, right mouse click on the Ex administration icon and select Settings. (Ex administration icon can also be launched from Start → All Programs → Kepware → KEPServerEX 5 → KEPServerEX5 Administration)

| - 1 |                      |      |
|-----|----------------------|------|
|     | Reset Event Log      |      |
|     | User Manager         |      |
|     | Settings             |      |
|     | OPC UA Configuration |      |
|     | Quick Client         |      |
|     | License Utility      |      |
|     | Help                 |      |
|     | Support Information  |      |
|     | Exit                 |      |
| 6   | 🙆 🔤 🥘 🛒 🧐 🖇 🌒 2:01   | . PM |
|     |                      |      |

2. Click Runtime Process tab. Under Selected mode, select Interactive. Click OK.

| 6                                                                                                    | KEPServerEX Set                   | ttings                     |                                    | × |  |  |
|----------------------------------------------------------------------------------------------------|-----------------------------------|----------------------------|------------------------------------|---|--|--|
|                                                                                                    | Runtime Options<br>Administration | Event Log<br>Configuration | Host Resolution<br>Runtime Process | 4 |  |  |
| Process Mode<br>The server runtime can operate as a system service or run interactively in a specific user<br>session. Changing this setting will cause the server to restart. |                                   |                            |                                    |   |  |  |
|                                                                                                    | Selected mode: Interactive        |                            |                                    |   |  |  |
|                                                                                                    | Process Priority                  | Processor Affinity         | /                                  |   |  |  |

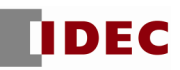

3. On system tray, right mouse click Ex administration icon and select Stop Runtime Process.

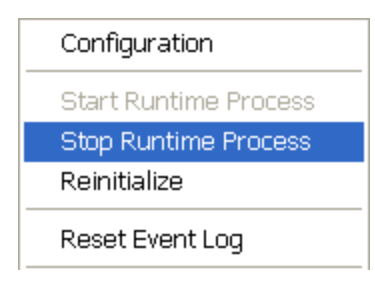

4. On system tray, right mouse Ex administration icon again and select Start Runtime Process.

| Configuration                        |  |
|--------------------------------------|--|
| Start Runtime Process                |  |
| Stop Runtime Process<br>Reinitialize |  |
| Reset Event Log                      |  |

Using Excel, you will now be able to monitor all the parameters in the MicroSmart Pentra PLC.

For any further questions, please contact Technical Support at <u>support@idec.com</u> or call 1-800-262-IDEC (4332) extension 2.